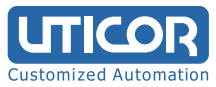

- CD einlegen
- Doppelklick (DK) auf 170927\_DMT-DDv2.00\_win10
- DK auf setup\_win10
- DK auf en
- DK auf DMT-DDSetup\_ms

| $\leftrightarrow$ $\rightarrow$ $\checkmark$ $\uparrow$ $\square$ « setup_win10 > en |       |                  | ٽ ~   | ✓ Ö Search en |                   |          |
|--------------------------------------------------------------------------------------|-------|------------------|-------|---------------|-------------------|----------|
| 🛃 Quick access                                                                       |       | Name             | Date  | modified      | Туре              | Size     |
|                                                                                      |       | 😼 DMT-DDSetup_ms | 9/15/ | 2017 11:30 AM | Windows Installer | 6,005 KB |
| Desktop                                                                              | 7     | read_me          | 9/27/ | 2017 11:40 AM | Text Document     | 2 KB     |
| Downloads                                                                            | *     | 🐻 setup          | 9/15/ | 2017 11:30 AM | Application       | 371 KB   |
| Documents                                                                            | *     |                  |       |               |                   |          |
| Pictures                                                                             | *     |                  |       |               |                   |          |
| 👌 Music                                                                              |       |                  |       |               |                   |          |
| Videos                                                                               |       |                  |       |               |                   |          |
| a OneDrive                                                                           |       |                  |       |               |                   |          |
| 💻 This PC                                                                            |       |                  |       |               |                   |          |
| 🕳 USB Drive (D:)                                                                     |       |                  |       |               |                   |          |
| DMC Touch Tre                                                                        | eiber |                  |       |               |                   |          |
|                                                                                      | DMC_  |                  |       |               |                   |          |
| DMT-DD_v2.0                                                                          | 00_wi |                  |       |               |                   |          |
|                                                                                      |       |                  |       |               |                   |          |

| ×                                                     |
|-------------------------------------------------------|
| install the .NET Framework<br>ned from the web. Would |
| No                                                    |
|                                                       |
| zu installioron                                       |
|                                                       |

- DMT-DD Setup Wizard öffnet sich:
- -> Next -> I Agree -> Next -> Next

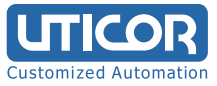

Nachdem die Touch-Software installíert ist DK auf das Icon DMT-DD **Device Addition** anwählen und USB Port installieren (USB Port, Install).

| Touch Screen Properties |                          |                                                 |                       | <b>—</b> 🗆               | × |
|-------------------------|--------------------------|-------------------------------------------------|-----------------------|--------------------------|---|
| Device Addition         | Touch Panel Device Lis   | t                                               |                       | Disabled COM port search |   |
| Basic Setting           | USB Port                 | COM Part                                        | COM Port              | COM Part                 |   |
| Touch Setting           | Touch Panel<br>Controler | (COM1)<br>Unconnected                           | (COM2)<br>Unconnected | (COM3)<br>Unconnected    |   |
| Mouse Setting           |                          |                                                 |                       |                          |   |
| Tool Setting            | (COM4)<br>Unconnected    | <b>COM Port</b><br>(R) Active<br>Management Tec |                       |                          |   |
|                         |                          |                                                 | Monitor               |                          |   |
| Exit                    | List Update              | C                                               | onfiguration          | Jninstall Install        |   |

Nach der Installation des USB Ports den PC von Hand neu starten

Nach dem Neustart wieder DK auf Icon DMT-DD

Basic Settings (2. Button links) anwählen

Unter dem Reiter <u>,Software Setting</u>' Rotation des Touches festlegen:

- Einstellung 0 ist für 15" Touch
- Einstellung 180 ist für 17" und 19" Touch

Zum Abschluss der Rotationseinstellungen auf Entry klicken.

| J Touch Screen Properties | s -                                                                       | - 🗆             | × |
|---------------------------|---------------------------------------------------------------------------|-----------------|---|
| Device Addition           | Device Select (USB)ID:1                                                   |                 |   |
| Basic Setting             | Software Setting Touch Input Setting Touch Sound Hardware Information Con | figuration File | • |
| Touch Setting             | Software Setting   Rotation [degree]   0 90   180 270   Auto Function     |                 |   |
| Mouse Setting             |                                                                           | Entry           |   |
| Tool Setting              | Calibrate                                                                 |                 |   |
|                           | 4Point 9Point None 15 30                                                  | 0 60            |   |
|                           | Check Reset EEPROM                                                        |                 |   |
| Exit                      | EEPROM is not found.                                                      |                 |   |

## Klick auf Reiter Touch Input Setting (>>Nächste Seite)

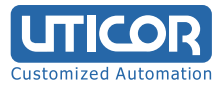

Touch Data Mode: Wähle Hybrid mode Klick auf Entry

## Klick auf linken 3. Button **Touch Setting** Tablet PC Setting' - Klick auf Open

| Touch Screen Properties |                                                                                                    | - |      | × |
|-------------------------|----------------------------------------------------------------------------------------------------|---|------|---|
| Device Addition         | TabletPC Setting                                                                                      |   |      |   |
| Basic Setting           | Configure each setting on the opened screen.                                                          |   | Open |   |
| Touch Setting           | Pen and Touch<br>Open the touch-input setting screen.<br>Configure each setting on the opened screen. |   | Open |   |
| Mouse Setting           |                                                                                                    |   |      |   |
| Tool Setting            |                                                                                                    |   |      |   |
| Exit                    |                                                                                                    |   |      |   |

,Neues Fenster öffnet sich. Klick auf ,Calibrate'

| 💐 Tablet PC S                                  | ettings                       |                 | ×             |  |  |
|------------------------------------------------|-------------------------------|-----------------|---------------|--|--|
| Display Other                                  |                               |                 |               |  |  |
| Configure<br>Configure y<br>displays.          | our pen and touch             | € <u>S</u> etup |               |  |  |
| Display opt                                    | ions                          |                 |               |  |  |
| Display:                                       | 1. 1280x1024                  |                 | $\sim$        |  |  |
| Details:                                       | Details: Single Touch Support |                 |               |  |  |
| Choose the order in which your screen rotates. |                               |                 |               |  |  |
|                                                | ОК                            | Cancel          | <u>A</u> pply |  |  |

Es werden nacheinander 16 Kreuze eingeblendet. Diese müssen möglichst genau berührt werden (ggf. stumpfe Stiftseite verwenden).

Damit ist die Treiber-Installation und Kalibrierung abgeschlossen

Für weitere Fragen: UTICOR Automation GmbH Hanns-Martin-Schleyer-Str. 34 47877 Willich Tel.: +49-(0)2154-89-1964-0 Fax: +49-(0)2154-89-1964-9

> Web.: www.uticor.de Email: info@uticor.de

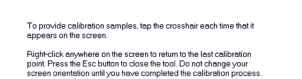